# Claims Connect™ Setup Manual

## CoreLogic

## **Claims Connect Integration - Setup**

| Overview              | 2 |
|-----------------------|---|
| Claims Connect Side   | 2 |
| Next Gear Application | 4 |
| Support               | 6 |

#### **Overview**

CoreLogic is the restoration industry's premier job management software and service company. Leveraging the key features of our software will help you to easily steer your business in the right direction, increase your profits, and streamline all of your operations. Our web-based application provides an effective wayto track the status of all of your jobs and measure your performance, customer service, and marketing efforts. Such a vast application can seem a little overwhelming in the beginning. This manual is designed to simplify your migration.

The goal of the Integration feature on your Claims Connect License and Estimate Import feature on your applicable platform is to allow you to streamline the process of moving dates, documents, notes, and photos from your NextGear platform environment to Claims Connect and bringing notes and estimates from Claims Connect into your Next Gear platform environment. Please follow the steps below for set up in both Claims Connect and your CoreLogic platform.

### **Claims Connect Side**

1. Get your Claims Connect I.D. by clicking on your name in the upper right hand corner and selecting "CompanyInformation"

| MY COMPANY            | ACCOUNTS            | ADMIN            | ANTHONY HITCHCOCK       |
|-----------------------|---------------------|------------------|-------------------------|
| Company info          | User accounts       | Rules and alerts | Profile                 |
| Vendor profile        | User groups         | Q & A            | Preferences             |
| Company preferences   | Guest user accounts | Database manager | Notifications           |
| Claim defaults        | Guest companies     | Billing          | QuickList               |
| Assignment types      | Branches            | Invoices         | Download Mobile Claims  |
| Policy coverage types | API account         |                  | Go back to the old site |
| User regions          |                     |                  |                         |
| Service territories   |                     |                  |                         |
| Print profiles        |                     |                  |                         |
| Client companies      |                     |                  |                         |
| Letterheads           |                     |                  |                         |
| Peers                 |                     |                  |                         |
| Vendors               |                     |                  |                         |

- 2. Click on your name in the upper right hand corner and select "API Account"
  - \*\*Note: If you do not have this option, you may need to have your Administrator do this.

| MY COMPANY            | ACCOUNTS            | ADMIN            | ANTHONY HITCHCOCK       |
|-----------------------|---------------------|------------------|-------------------------|
| Company info          | User accounts       | Rules and alerts | Profile                 |
| Vendor profile        | User groups         | Q & A            | Preferences             |
| Company preferences   | Guest user accounts | Database manager | Notifications           |
| Claim defaults        | Guest companies     | Billing          | QuickList               |
| Assignment types      | Branches            | Invoices         | Download Mobile Claims  |
| Policy coverage types | API account         |                  | Go back to the old site |
| User regions          |                     |                  | SIGN OUT                |
| Service territories   |                     |                  |                         |
| Print profiles        |                     |                  |                         |
| Client companies      |                     |                  |                         |
| Letterheads           |                     |                  |                         |
| Peers                 |                     |                  |                         |
| Vendors               |                     |                  |                         |

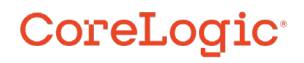

## **Claims Connect Integration - Setup**

- 3. Inside of API Account, click on the Configuration (SOAP) tab.
- 4. Make sure your Account Status is Active
- 5. For Account number, put in your Claims Connect I.D.
- 6. Come up with a password here, and remember it for use later.\*\*Note: Do not check box HTTPS and leave Remote IP Addresses empty

| Getting Started (SOAP) Configuration | (SOAP) Notifications (SOAP) IP Addresses External Codes Usage Log Notification Log |  |  |  |  |  |  |
|--------------------------------------|------------------------------------------------------------------------------------|--|--|--|--|--|--|
| API Account Information              |                                                                                    |  |  |  |  |  |  |
| Account status                       | Active ~                                                                           |  |  |  |  |  |  |
| Account number:                      | 627-024-866 *                                                                      |  |  |  |  |  |  |
| New password:                        |                                                                                    |  |  |  |  |  |  |
| Confirm password:                    |                                                                                    |  |  |  |  |  |  |
| Require secure connection (HTTPS):   |                                                                                    |  |  |  |  |  |  |
|                                      |                                                                                    |  |  |  |  |  |  |

- 7. Click Save
- 8. Click on the Notifications (SOAP) tab
- 9. Set API Version to: 3.12
- 10. Make sure the "Send notifications for all branches" box is checked.
- 11. Under Primary Client, check the box for Web service URL and use the address below:
  - a. https://dash-ngs.net/webservices/SymbilityEventRx/EventRx.svc
  - b. For Webservice Key: Enter your Claims Connect I.D. here.

| Getting Started (SOAP) | Configuration (SOAP)      | Notifications (SOAP)       | IP Addresses     | External Codes      | Usage Log | Notification Log |  |
|------------------------|---------------------------|----------------------------|------------------|---------------------|-----------|------------------|--|
| API Notifications      |                           |                            |                  |                     |           |                  |  |
| API version:           | 2.00                      | ~                          |                  |                     |           |                  |  |
| Send notifications     | for claims of all branche | 25                         |                  |                     |           |                  |  |
| Primary client         |                           |                            |                  |                     |           |                  |  |
| e-mail:                |                           | *                          |                  |                     |           |                  |  |
| Web service U          | RL: https:                | //dash-ngs.net/webservi    | es/SymbilityEve  | ntRx/EventRx.svc    | *         |                  |  |
| Web service ke         | ey: 627-0                 | 24-866                     |                  |                     |           |                  |  |
| Basic authenti         | cation username:          |                            |                  |                     |           |                  |  |
| Basic authenti         | cation password:          |                            |                  |                     |           |                  |  |
|                        | The w                     | eb service must use the de | efault port numb | er for https (443). |           |                  |  |

12. Under Events Filter, make sure the first box is checked so all options below are checked.

**Events Filter** 

| $\checkmark$ | Event Name                           |
|--------------|--------------------------------------|
| $\checkmark$ | CalendarEventAdded                   |
| $\checkmark$ | CalendarEventDeleted                 |
| $\checkmark$ | CalendarEventModified                |
| $\checkmark$ | ClaimAccurenceOrderFailed            |
| $\checkmark$ | ClaimAccurenceOrderRequested         |
| $\checkmark$ | ClaimAccurenceOrderRoofPlanCompleted |
| $\checkmark$ | ClaimAccurenceOrderSconeCompleted    |

13. Click Save.

**CoreLogic** 

.

### **Next Gear Application**

1. Hover over Administration and click on API Configuration

| 4  | dministration 👻 Dashboards      | •  |
|----|---------------------------------|----|
| Li | Show Admin Jobs                 | t  |
| -  | Accept Job                      | -  |
|    | Administration                  |    |
| 5  | API Configuration               |    |
|    | Company Settings                |    |
|    | Configure Job Fields            |    |
|    | Contact Category                |    |
|    | Default Documentation Standards |    |
|    | Employee                        |    |
|    | Employee / Security Settings    | 0  |
|    | Equipment                       | a  |
|    | Job Settings                    |    |
|    | Maintenance Type                |    |
|    | Manage Assignments              | vi |
|    | Mass Assignment for Jobs        |    |
|    | My Surveys                      |    |
|    | Reset Purchase Order            |    |
|    | Workflow Builder                |    |

2. Click on Add Region

| Symbility Configuration Settings                                                                                                    |  |  |  |  |  |  |
|----------------------------------------------------------------------------------------------------|--|--|--|--|--|--|
| The below setting is for Symbility Claim Connect/ Symbility Claim Mobile interface. Below are some fields that will enable you to set the interface between Symbility and Dash Enterprise. |  |  |  |  |  |  |
| Region Notification API Key API Account Number API Account Password                                                                                                    |  |  |  |  |  |  |
| No API Accounts at this time. Please add an API Account.                                                                                                    |  |  |  |  |  |  |
| Add Region Back to Homepage                                                                                                    |  |  |  |  |  |  |

- 3. Select your Region then enter your Claims Connect ID as both the Notification API Key and the API AccountNumber.
- 4. Enter the password you came up with earlier during the Claims Connect part of the set up
- 5. Click Insert
- 6. Hover over Administration and click on Company Settings

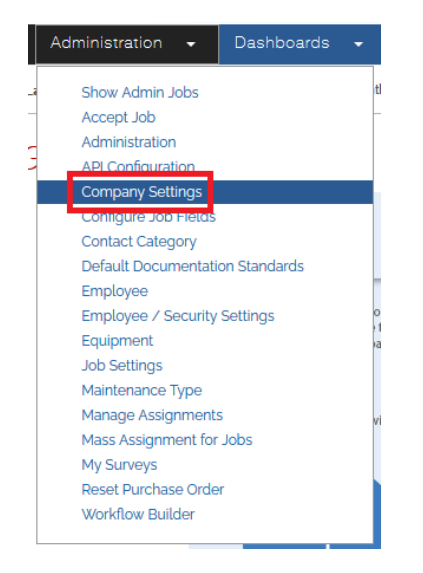

.

## **Claims Connect Integration - Setup**

7. Click on Office

CoreLogic<sup>®</sup>

| Company Settings                                                                      |                                                                        |                                                                                 |                                                                                    |                                                                         |                                                                                    |
|---------------------------------------------------------------------------------------|------------------------------------------------------------------------|---------------------------------------------------------------------------------|------------------------------------------------------------------------------------|-------------------------------------------------------------------------|------------------------------------------------------------------------------------|
| Change Logo<br>Change your company logo                                               | Company Display Name<br>Change your company name                       | \$<br>Compensation Plans<br>Customize compensation plane by role                | Create Survey<br>Create survey for feedbad                                         | Data Import Tool<br>Import a list of your contracts with an excel sheet | E-mail Distribution List<br>Create lists of contacts for e-mail marketing          |
| Equipment type<br>Customize the type of equipment that you have in your<br>inventiony | Job Title<br>Create custom job titles that fit your business structure | Location and Truck<br>Create surform locations and truds for training equipment | Foo<br>Note Visibility Configuration<br>Cuatomize note visibility default settings | <b>Office</b><br>Edit office information, Xadnet address, and more      | EFF<br>Standard Note<br>Create standard quick access notes for quick notes feature |

8. Click Edit Claims Connect Company IDs

## View/Edit Office

|                                                                     | Location(s) |
|---------------------------------------------------------------------|-------------|
|                                                                     | Y           |
| Edit Office<br>Edit XactNet Addresses<br>Edit Symbility Company IDs | Test        |
|                                                                     |             |

9. Enter your Claims Connect ID and click Add Addresses

\*\*Note: If you have multiple Office locations, enter the Claims Connect ID into each office.

| Provider Level Symbility ID                                                                                                    | ¢           | ×          |
|----------------------------------------------------------------------------------------------------|-------------|------------|
| No records to display                                                                                                    |             | ^          |
|                                                                                                    |             |            |
|                                                                                                    |             |            |
|                                                                                                    |             |            |
|                                                                                                    |             |            |
|                                                                                                    |             |            |
|                                                                                                    |             |            |
| r and a second second se |             |            |
|                                                                                                    | Add Address | es         |
|                                                                                                    |             | <b>_</b> • |
|                                                                                                    |             |            |

#### Support

CoreLogic' support specialists are available to help you fully leverage your company's training. Simplyclick the Live Support link on any page or contact us through the channels below.

Phone: 1-866-769-7855

Email: <a href="mailto:support@nextgearsolutions.com">support@nextgearsolutions.com</a>

Hours: 24/7

CoreLogic<sup>®</sup>